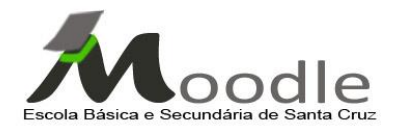

- Etapa 1a -

Objetivos:

- Conhecer as potencialidades do Moodle
- Aceder à página http://moodle.madeira-edu.pt/ebsscruz/
- Criar uma conta de utilizador

#### 1. Introdução – Conhecer as potencialidades do Moodle

O Moodle é uma plataforma de ensino à distância que permite aos docentes disponibilizarem conteúdos aos seus alunos. Segundo Flores, Flores e Escola (2008, p.40) este ambientes implicam novas interações entre professor e aluno permitindo dessa forma a construção coletiva de conhecimento, pelas oportunidades de partilha, comunicação, interação e promove a autonomia responsabilizando os alunos pelo seu processo de aprendizagem.

#### 2. Aceder à página do Moodle da Escola Básica e Secundária de Santa Cruz

Pode aceder ao espaço Moodle da Escola de duas formas; através do link Moodle na página principal do site da Escola:

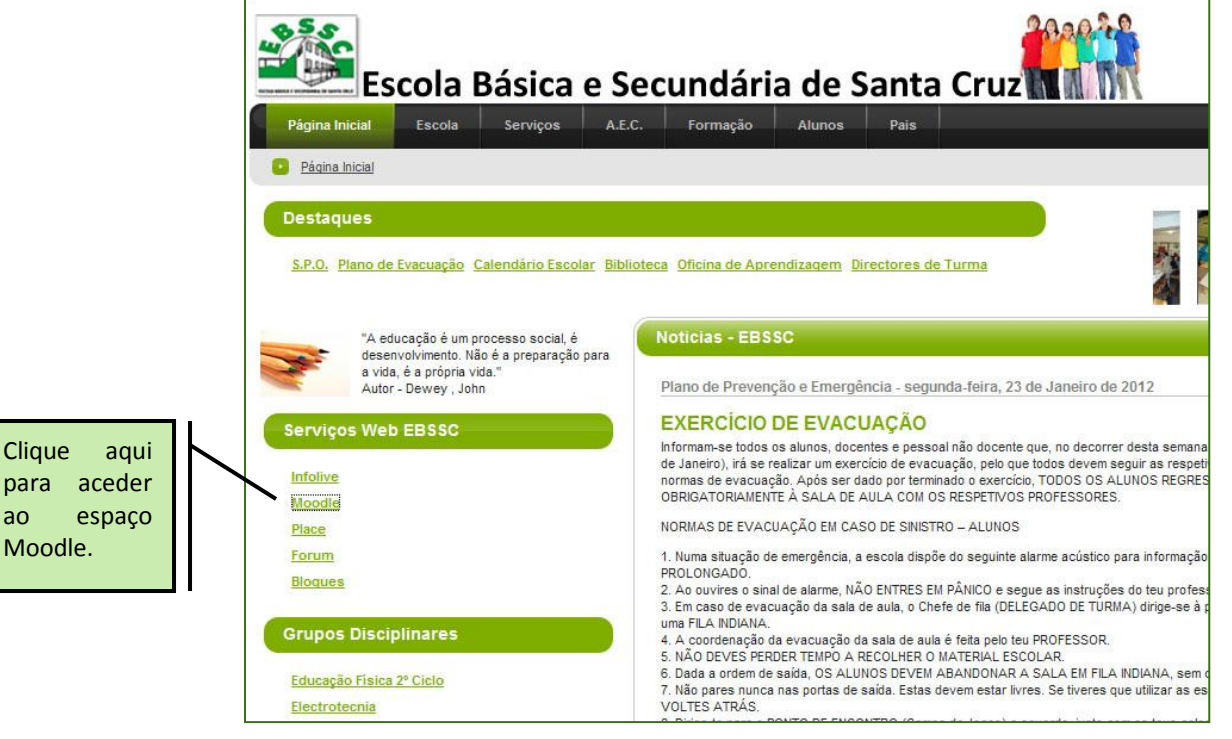

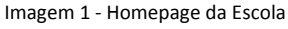

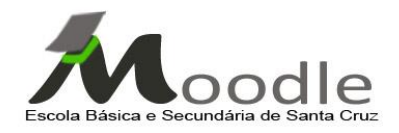

ou no endereço <u>http://moodle.madeira-edu.pt/ebbsscruz</u>.

| S S v 📶 http://moodie.madeira-edu.pt/ebsscruz/                                                                                                    | 🗾 🗟 🐓 🗙 🔀 Google                                                                                                  |                                           |
|----------------------------------------------------------------------------------------------------|----------------------------------------------------------------------------------------------------|-------------------------------------------|
| Ficheiro Editar Ver Favoritos Ferramentas Ajuda                                                                                                    |                                                                                                    |                                           |
| × Google 🔮 🛃 Pesq                                                                                                    | uisar ▼ ··· Marcadores ▼ Mais ≫                                                                                   | Iniciar sessão 🔌 👻                        |
| 🙀 Favoritos 🛛 🙀 🖸 Informática - PowerPoint 2007 👕 Arroz de Marisco: Arquivo d 🍯 Cozinha Fácil - Receitas (                                                                                                    | de 💈 httpwww.cfeci.pt-escolas 💈 httpimagens.webboom 🏾 🏉 Sites Sugeridos 🔹                                         |                                           |
| EBSSCruz - Moodle SRE                                                                                                    | 🏠 🕶 🔂 👻 🖃 🚋 👻 Página 🕶 Se                                                                                         | gurança • Ferramentas • 🔞• 🏾 »            |
| MODILE SEE SEE DE EDUCATIC                                                                                                    | Nome de utilizador<br>Senha<br>Entrar                                                                             | 112                                       |
| Menu principal<br>Fórum Geral da Plataforma<br>Fórum Geral da Plataforma<br>Sted a Escola Básica e<br>Secundária de Santa Cruz<br>Contacto<br>Contacto<br>Contacto                                                                                                    | Para criar uma<br>conta de<br>utilizador,<br>clique no<br>botão entrar.                                           | n<br>H<br>A<br>A<br>O<br>O<br>O<br>O<br>O |
| 3.° CICLO         9.°A         9.°C         9.°C         9.°C         9.°C         9.°E         SECUNA BÁSICA E         SECUNABARIA DE SANTA CRUZ         Avenida 2 de Agosto de 1996, nº 9         9100-138 Santa Cruz - Madeira         Tolefone: -351 291 520 050         Correio Eletrónico:         10°D         ebsscruz@gmadica.edu pt         ebsscruz@gmadica.edu pt         9Strei thtp://escolas.madeira-<br>edu.u/debsscruz         11.ºB | 1<br>1<br>1<br>1<br>1<br>1<br>1<br>1<br>1<br>1<br>1<br>1<br>1<br>1                                                | 95                                        |
| edu preesscruz<br>11.ºD<br>CEF<br>CEF- Operador de Inf<br>CEF - Operador de Inf<br>CEF - Eletricista de In<br>CEF - Eletricista de In<br>CEF - Eletricista de In<br>EFA NB1A                                                                                                    | 1<br>ormática Tipo 2 5<br>formática Tipo 3 4<br>istalações Tipo 2 - 1.ºAno 1<br>istalações Tipo 2 - 2.ºAno 1<br>1 |                                           |

## 3. Criar uma conta de utilizador

Imagem 2 - Página de entrada Moodle EBSSCruz

Como ainda não está registado, deve seleccionar **"Criar uma conta de utilizador**" onde lhe será apresentado um breve formulário para preenchimento com seus dados pessoais.

Os dados de utilizador e a senha serão os dados que lhe **serão solicitados pelo sistema sempre que pretender entrar**, pelo que deverá memorizá-los. Estes dados ficam associados à sua conta de utilizador logo, deverá mantê-los secretos.

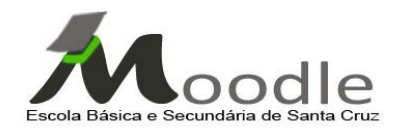

|                                                                          | Nome de utilizador<br>Sentra                                                                                                    |  |  |  |  |  |  |
|--------------------------------------------------------------------------|----------------------------------------------------------------------------------------------------|--|--|--|--|--|--|
|                                                                          | MOODLE SRE SRE DRE EDUCATIC Segunda-Feira 23 Janeiro 2012                                                                                                    |  |  |  |  |  |  |
|                                                                          | EBSSCruz > Entrar no sítio                                                                                                    |  |  |  |  |  |  |
|                                                                          | Acesso para utilizadores já inscritos! É a sua primeira visita aqui?                                                                                                    |  |  |  |  |  |  |
|                                                                          | (Tem que activar o suporte para Cookies no se un ravegador)<br>Nome de utilizador não válido, por favor tente novamente<br>criar uma nova conta de utilizador.                                                                                                    |  |  |  |  |  |  |
|                                                                          | Nome de utilizador Cada disciplina pode também ter uma "chave de inscrição", fornecida pelo professor.                                                                                                    |  |  |  |  |  |  |
|                                                                          | Algumas disciplinas podem aceitar visitantes       1. Preencha o formulário de nova conta com os seus dados.         Entrar como visitante       2. Será enviada imediatamente uma mensagem para o seu endereço de correio.         Se esqueceu o seu nome de utilizador ou senha:       3. Leia essa mensagem e visite o apontador fornecido para confirmar o registo e poder entrar no sitio.         Sim, ajude-me a entrar       4. A seguir poderă selecicionar a disciplina na qual se quer inscrever.         Se esqueceu o seu nome de utilizador ou senha:       5. Se precisar de uma "chave de inscrição", terá que usara a chave indicada pelo seu profesor |  |  |  |  |  |  |
|                                                                          | Crie a sua<br>conta     Cria a sua     Conta     Crie a sua     Conta                                                                                                    |  |  |  |  |  |  |
|                                                                          | clicando aqui titandor não identificado. (Entrar)                                                                                                    |  |  |  |  |  |  |
|                                                                          | moodle                                                                                                    |  |  |  |  |  |  |
| Original theme Aardvark v1.5 created by Shaun Daubney (Newbury College). |                                                                                                    |  |  |  |  |  |  |
| lang some 2. Griger under de utilizer den                                |                                                                                                    |  |  |  |  |  |  |

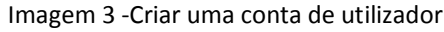

|   | Todos os<br>campos com<br>asterisco<br>terão de ser<br>preenchidos<br>Forneça alguma informação sobre si<br>Endereço de correio electrónico (<br>Correio electrónico (outra vez) | Nome de utilizador<br>Senha                                                                                      | Segunda-Fe | iar 23 Janeiro 2012                                                                                             |                                                  |
|---|----------------------------------------------------------------------------------------------------|----------------------------------------------------------------------------------------------------|------------|----------------------------------------------------------------------------------------------------|--------------------------------------------------|
|   | Nome*<br>Apelido*<br>Cidade/Estado*<br>País*                                                                                                    | Seleccione um país Criar a minha conta Cancelar Há campos obrigatórios neste formulário, a                       | assinalado | Desmascarar/ M.<br>esta funcionalida<br>permite ocultar r<br>senha que o utili:<br>escolheu não a d<br>visível. | ascarar:<br>Ide<br>10 ecrã a<br>zador<br>eixando |
| - | Original the                                                                                                    | Utilizador não identificado. (Entrar)<br>FROOCIE<br>me Aardvark v1.5 created by Shaun Daubney (Newbury College). |            |                                                                                                    |                                                  |

Imagem 4 - Formulário

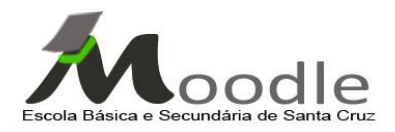

Após preencher os dados, o sistema irá enviar-lhe **um email com a confirmação** da sua inscrição. Deverá selecionar o link e seguir a hiperligação, que o conduzirá para uma nova página onde é dada a informação que o registo na plataforma está concluído.

Assim que receber a confirmação da sua inscrição, insira o seu nome de utilizador e senha e pressione **"Entrar"** na página de entrada do Moodle. Terá assim acesso à plataforma, ao seu perfil, às suas disciplinas e atividades.

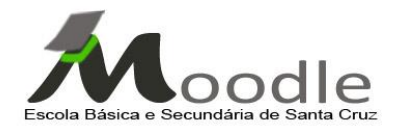

#### Referências

BRANDÃO, P. (2004). Plataformas de e-learning no ensino superior: avaliação da situação actual. Tese de Mestrado em Sistemas de Informação. Escola de Engenharia – Universidade do Minho, Braga.

FLORES, P.Q.; FLORES, A.;ESCOLA,J(2008). A Plataforma Moodle no 1º Ciclo do Ensino Básico e no Ensino Superior. In Costa, Fernando Alburquerque. et al (ORgs). Actas de comunidade de aprendizagem Moodle.2007.Portugal. Caldas Moodle`08. EDUCOM. p.39-49